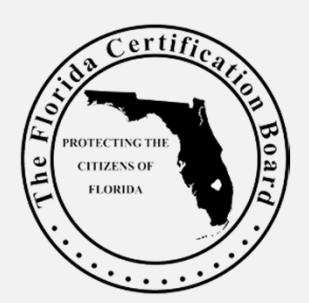

## FCB New Online Certification System Tutorial: How to Link

to Your Employer

#### Linking to your Employer for Payments

- EMPLOYER PAY is a method for organizations to pay for certificationrelated fees for their employees, such as applications, exams, renewals, and miscellaneous certification fees.
  - Organizations must apply to FCB for an Employer Pay relationship; this is not automatic. Employers receive an Employer (EMP) credential for linkage.
- EMPLOYER PAY is a flexible method of payment in which the employer can choose which fees to pay or leave for another payment method (such as requiring you to self-pay for one of your credentials).
- Employees and employers must be "linked" in the certification system to facilitate the process of employer payment.

#### **Check with Employer**

- Before attempting to link with your employer, ask if your organization has an FCB-approved Employer Pay account.
- If so, **you CAN** proceed with the linkage.
- If not, you CANNOT proceed with this process. You will not find your organization's name as an option for linkage.

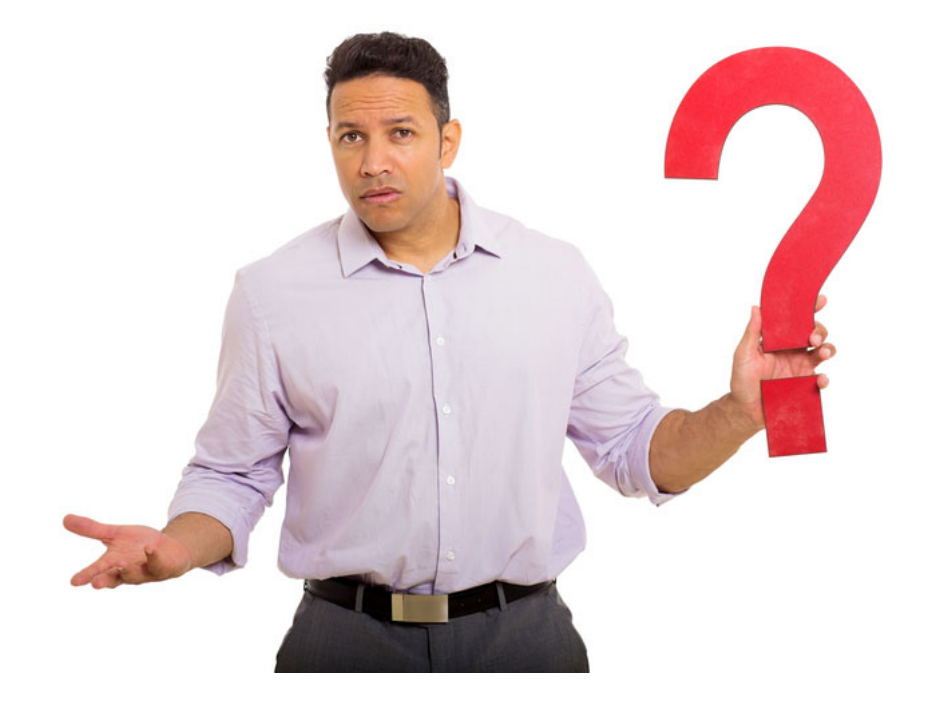

#### Linkage Can Occur in Two Ways

- 1. An employer can log into their online FCB account and go through a process that links one or more of your credentials in order to pay fees. OR...
- 2. The employee can log into their online FCB account and go through a similar process to link to their employer.
- Each credential you hold must be linked separately if your employer is paying certification-related fees.

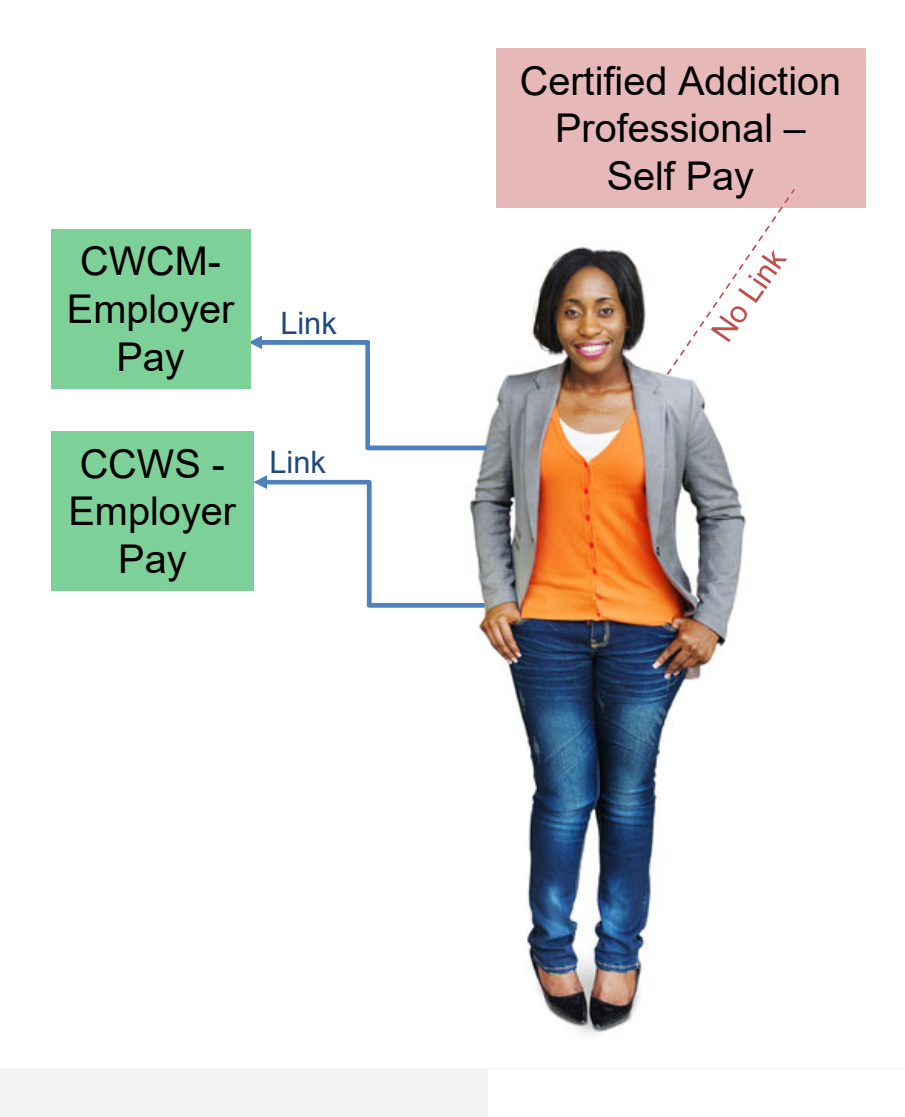

### **FCB** Tutorial

How to Link Employer and Employee Credentials

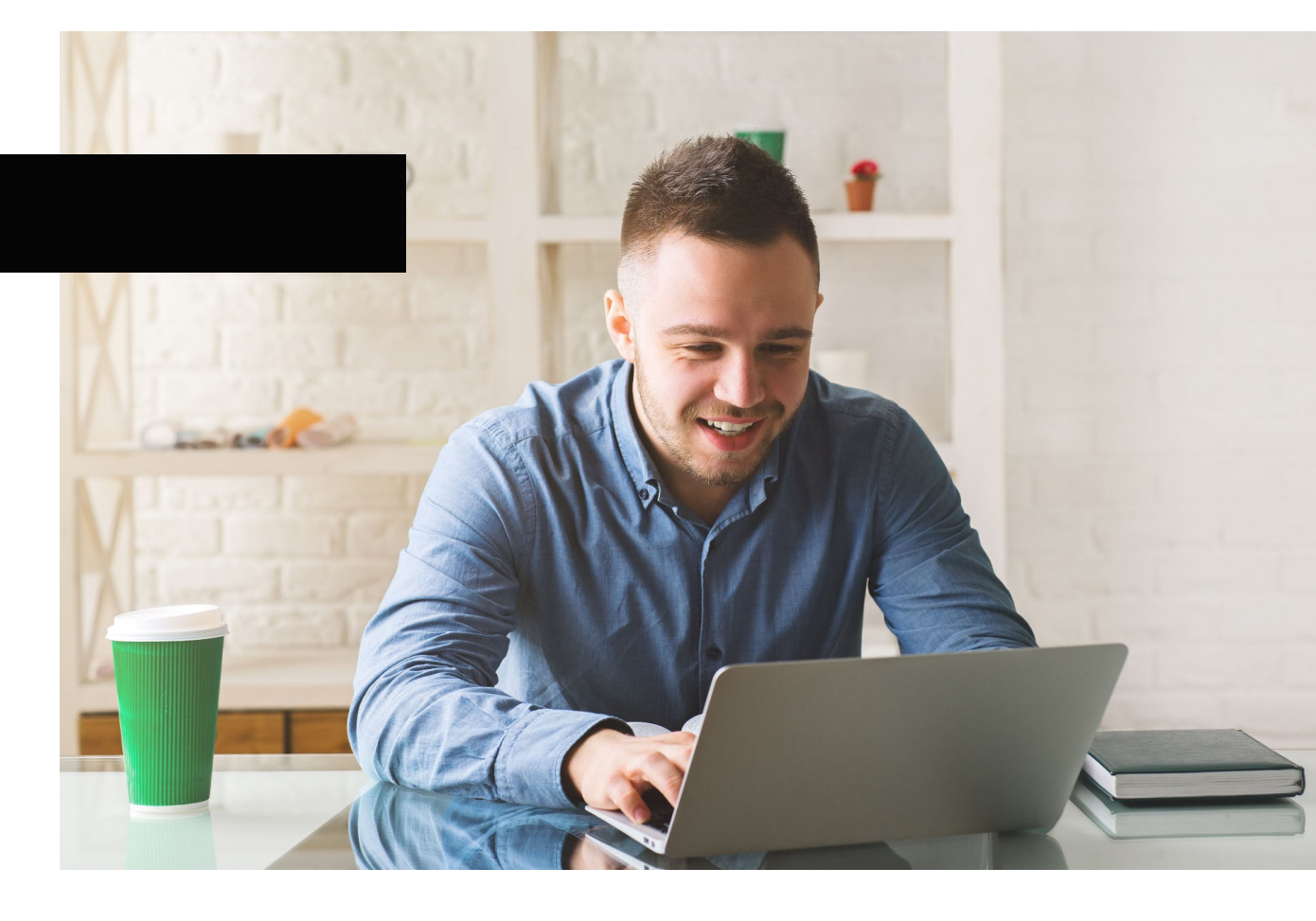

#### Log Into Your FCB Online Account

- Login using your established
   User ID and Password.
- See a separate FCB tutorial for how to activate your account if you haven't done this already.

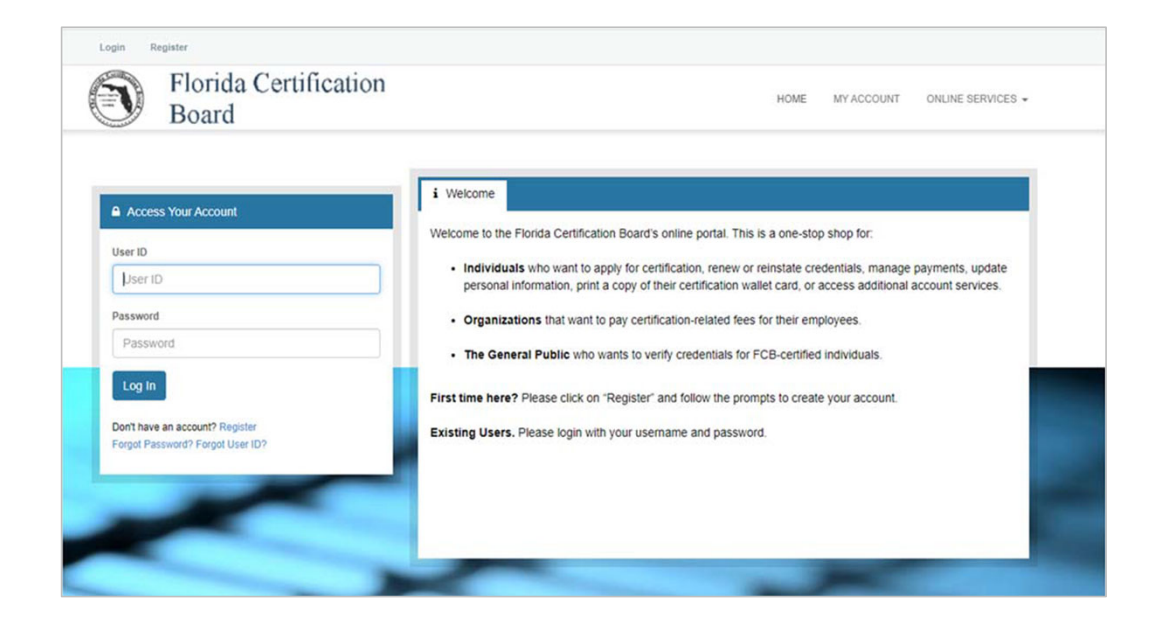

https://online-flcb.elicense.tylerapp.com/

#### **Begin the Linkage Process**

#### Start by clicking Online Services menu.

 Next, click on Manage My Employer in the Activities section.

| Boa                                                               | urd                                                                                                    |                                                 | HOME MY ACCOUNT ONLIN                                                  |
|-------------------------------------------------------------------|----------------------------------------------------------------------------------------------------|-------------------------------------------------|------------------------------------------------------------------------|
| Activities                                                        |                                                                                                    | Credential Lookup & Information                 | Account                                                                |
| My Current Create<br>APPLY: Create<br>ADD: Applicatio             | dential Information<br>or Continue an Application<br>n or Examination Information                                                                                        | My Application Status<br>Lookup a Credential    | CHANGE My Address<br>PAY: Outstanding Fees<br>PRINT: Wallet Card Print |
| RENEW: Create                                                     | e or Continue a Renewal Application                                                                                                    | File a Complaint                                |                                                                        |
| Manage My Em<br>Manage my Cre                                     | ployer<br>dential                                                                                                    | File a Complaint                                |                                                                        |
| <ul> <li>Make addition</li> <li>Access and</li> </ul>             | ons or updates to your personal contac<br>print your wallet card.                                                                                                    | ct information and password.                    |                                                                        |
| FOR ORGANIZAT<br>• Manage you<br>• Pay certifica<br>• Change info | TONS<br>Ir employee relationships; add or remo<br>tition-related fees for your employees.<br>Irmation about points of contact.<br>tact information for the organization. | ove employees from your organization's account. |                                                                        |
| <ul> <li>Update cont</li> </ul>                                   |                                                                                                    |                                                 |                                                                        |

### Linkage Process

Click on "Start" next to the credential you want to link and move to the linkage section.

| Manage my Employer |               |         |  |  |  |
|--------------------|---------------|---------|--|--|--|
|                    |               |         |  |  |  |
| Item               |               |         |  |  |  |
|                    | Board         | License |  |  |  |
| Start              | Child Welfare | CWPI    |  |  |  |

#### Linkage Process – Add Employer

- This opens the online section called "Employer Maintenance."
- Click "Add" to link your employer.

| СШРІ                 |                                                            |           |                   |                       |
|----------------------|------------------------------------------------------------|-----------|-------------------|-----------------------|
| Employer Maintenance | Employer Ma                                                | intenance |                   |                       |
|                      | 1. Please modify your employer records in the table below. |           |                   |                       |
|                      | Action                                                     | Employer  | Employment Status | Employment Start Date |
|                      |                                                            |           | No Records Found  | d                     |
|                      | A                                                          | dd        |                   |                       |
|                      |                                                            |           |                   |                       |

#### Linkage Process – License Lookup

- "License" is the system term for FCB credentials. Your organization has an EMP (Employer credential) that employs you
- Enter information about the organization/business. Start with the name of the organization to see if that is enough for the search.
- One or more business names may appear, depending upon name similarities.
   License Lookup

| Search Criteria                                                            |                 |        |  |
|----------------------------------------------------------------------------|-----------------|--------|--|
| Note: Hover over the field text to di<br>** Indicates a value is required. | isplay any help |        |  |
| Business Name                                                              |                 |        |  |
| Address:                                                                   |                 |        |  |
| City:                                                                      |                 | State: |  |
| Zip:                                                                       |                 |        |  |
|                                                                            |                 |        |  |

### Linkage Process – Select Employer

- Identify your employer if one business appears that is your employer, click "Add."
- If more than one business name appears, determine if your employer is on the list. Click "Add."
- If your employer doesn't appear on the list, return to the search section and add more information to see if this gives more results.
- This process has to be done separately for each credential you hold that will have certification-related fees paid by the employer.

|            | Name            | Credential  | Contact Type |
|------------|-----------------|-------------|--------------|
| Detail Add | Employer Test 2 | EMP.0000122 | Company      |

#### Linkage Process – Add Employment Details

| Add Supervisors Please modify your employer records in the table below. Employer |  |  |  |  |  |
|----------------------------------------------------------------------------------|--|--|--|--|--|
|                                                                                  |  |  |  |  |  |
| Employment Status                                                                |  |  |  |  |  |
| * Active                                                                         |  |  |  |  |  |
| Employment Start Date                                                            |  |  |  |  |  |
| * (MM/DD/YYYY) Today                                                             |  |  |  |  |  |
| Date Employment Ceased                                                           |  |  |  |  |  |
| (MM/DD/YYYY) Today                                                               |  |  |  |  |  |

- The Employer Pay linkage is considered a "Supervision" linkage.
- Select "Active" employment status.
- Add your "Employment Start Date."
- Leave the "Date Employment Ceased" field open when you are employed by the organization.
- Click "**NEXT**".

#### Linkage Process – Review and Submit

| ction | Employee                   | Employment Status | Employment Start Date |
|-------|----------------------------|-------------------|-----------------------|
| D/    | CAP.0003289 : MICHAEL JUDY | Active            | 09/26/2022            |
|       |                            |                   |                       |

| Previous | Submit |  |
|----------|--------|--|
|          |        |  |

- There are two review screens after the employer has been added.
- Click "NEXT" at the bottom of the pages to advance to final screen for submission.
- IMPORTANT you must "Submit" on the final screen to create the linkage.

#### Linkage Process – Continue to Add Employers

- Use the same process to link more credentials to an employer.
- Also, use the same process if you have more than one employer who is paying for another credential you hold.
- Each time a credential is successfully linked to an employer, you will get this message on the screen:

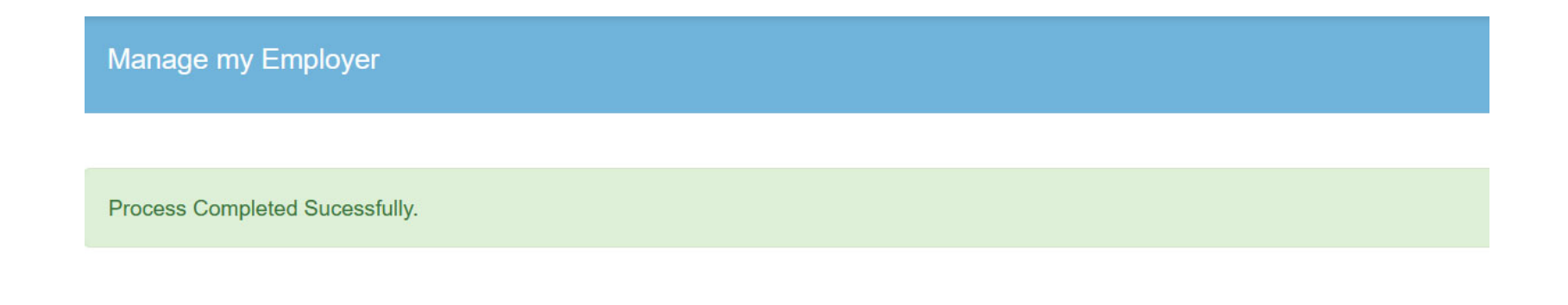

# **FCB** Tutorial

# You are done!

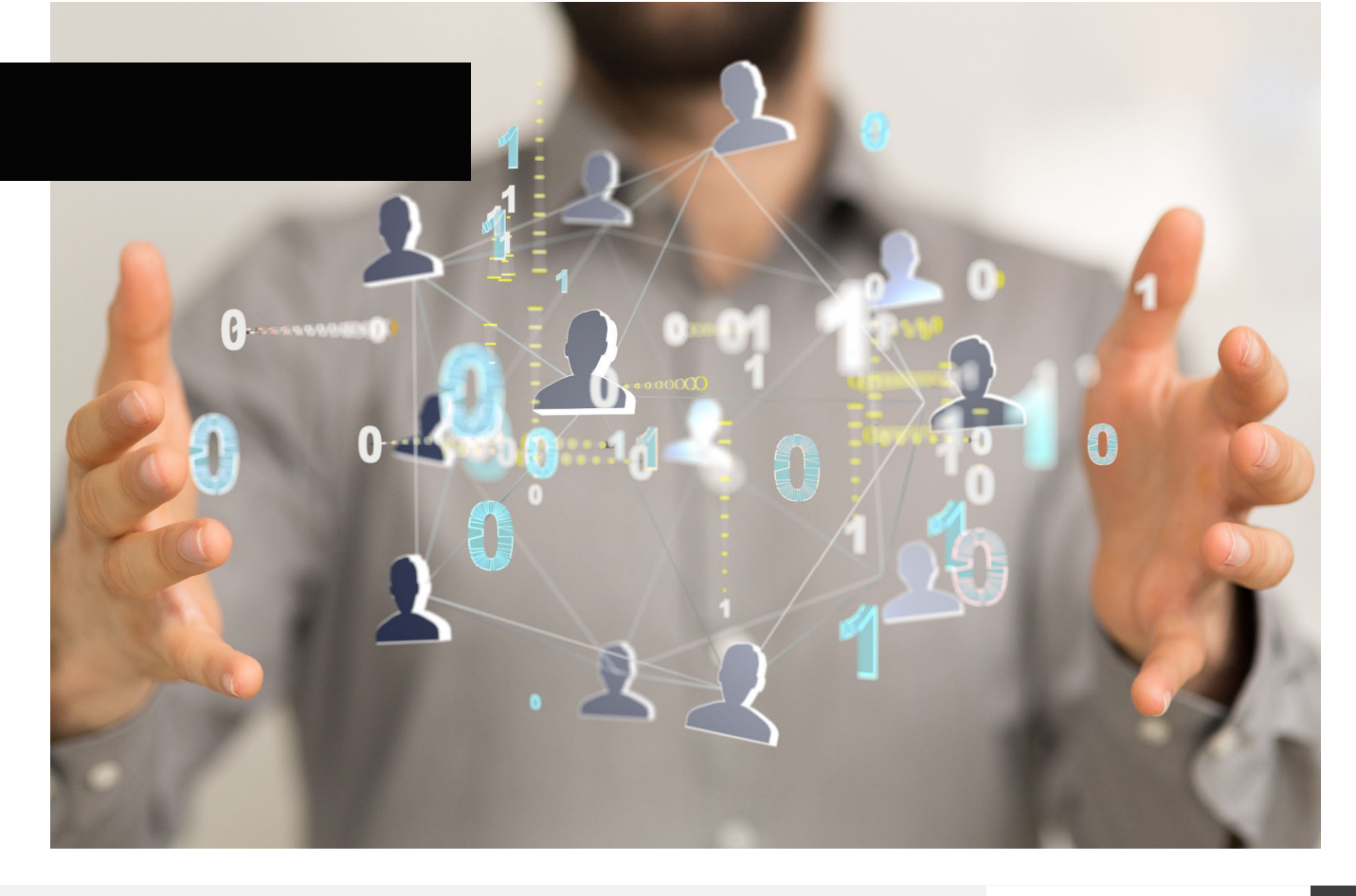